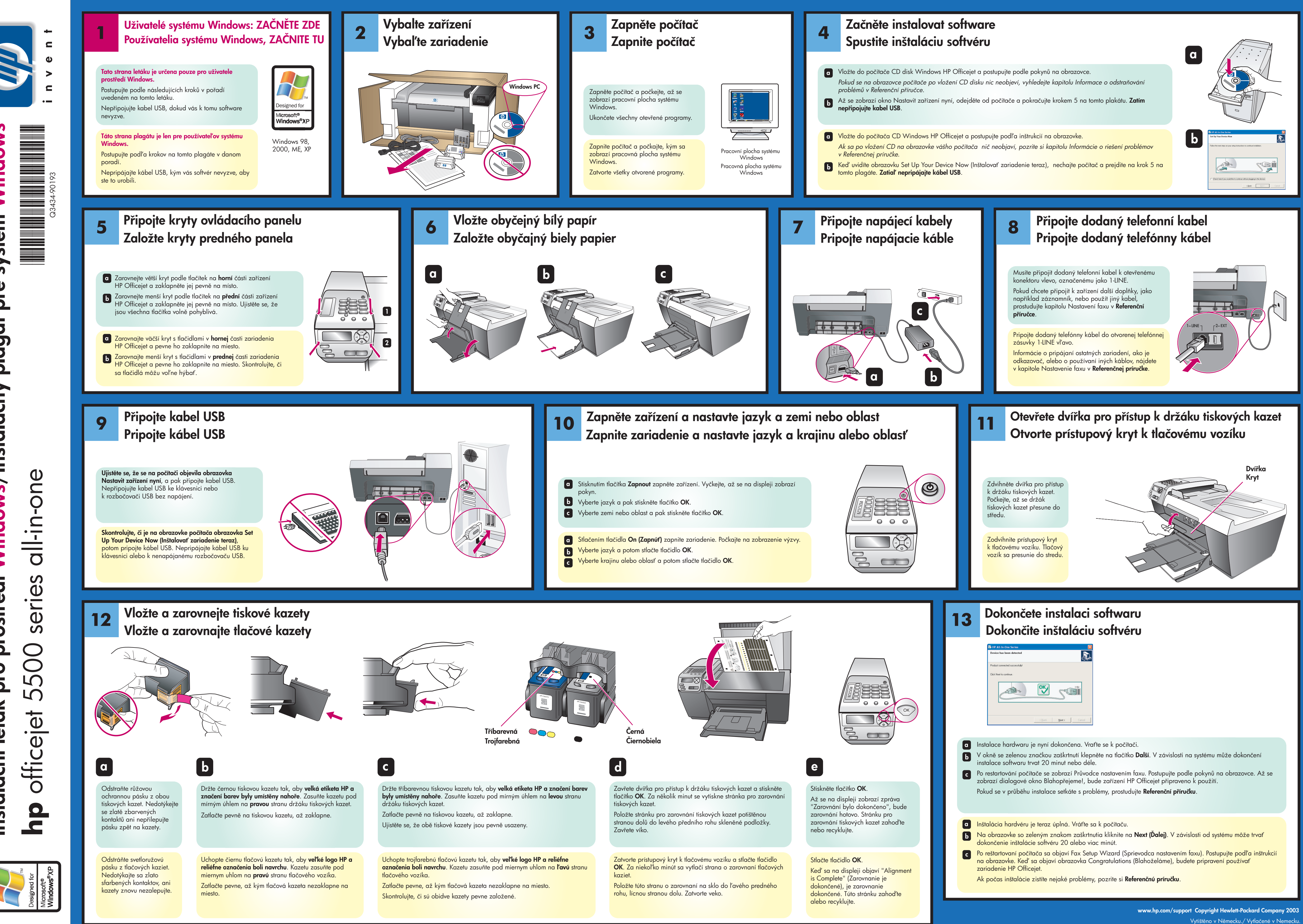

systém Windows středí Windows/Inštalačný plagát pre 0 d nstalační leták pro

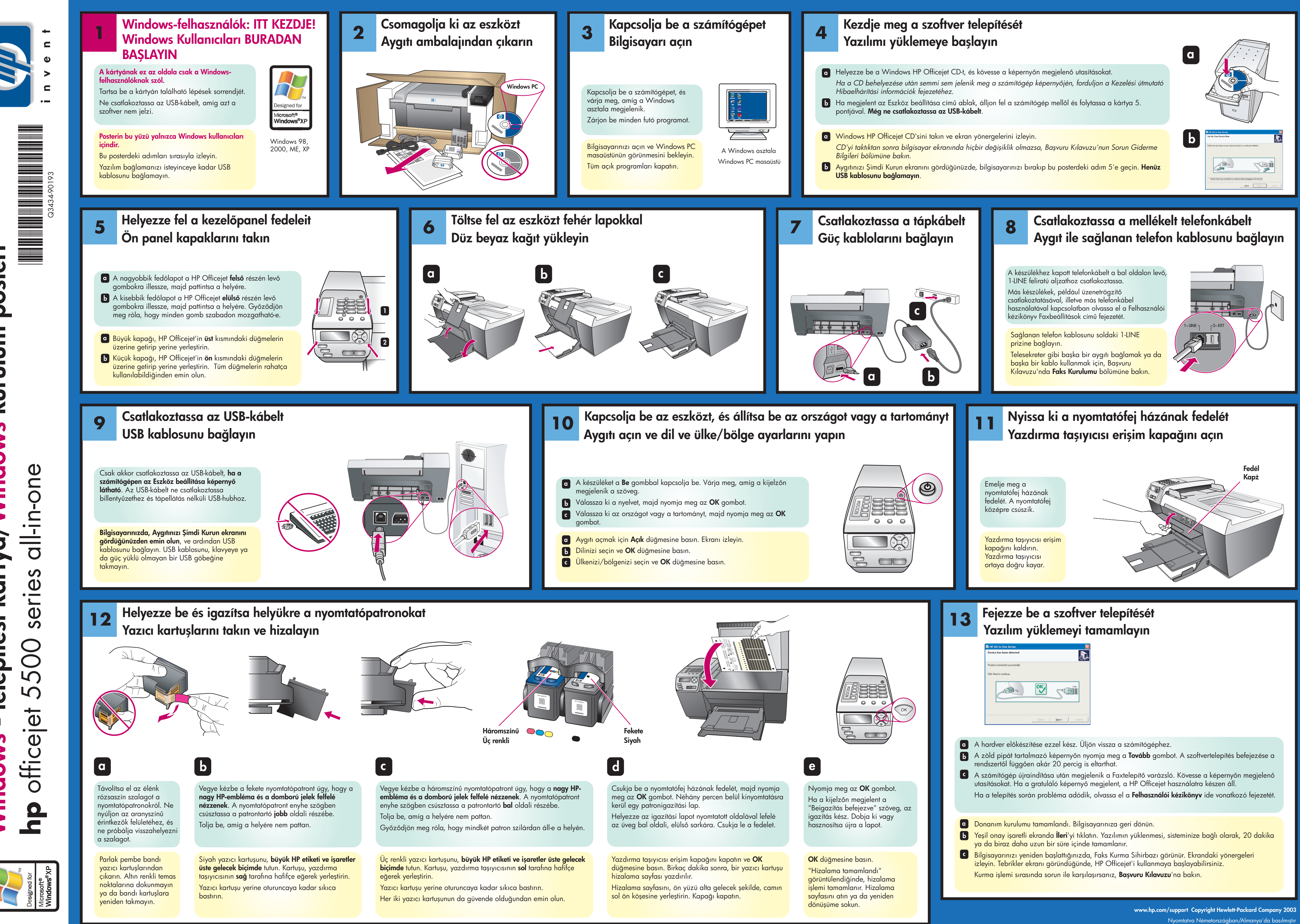

posteri kurulum kártya/Windows S. telepíté: **Nindows**